## Firmware update

Press the "Gear" button in the right bottom corner of the Lasertag Configurator application window:

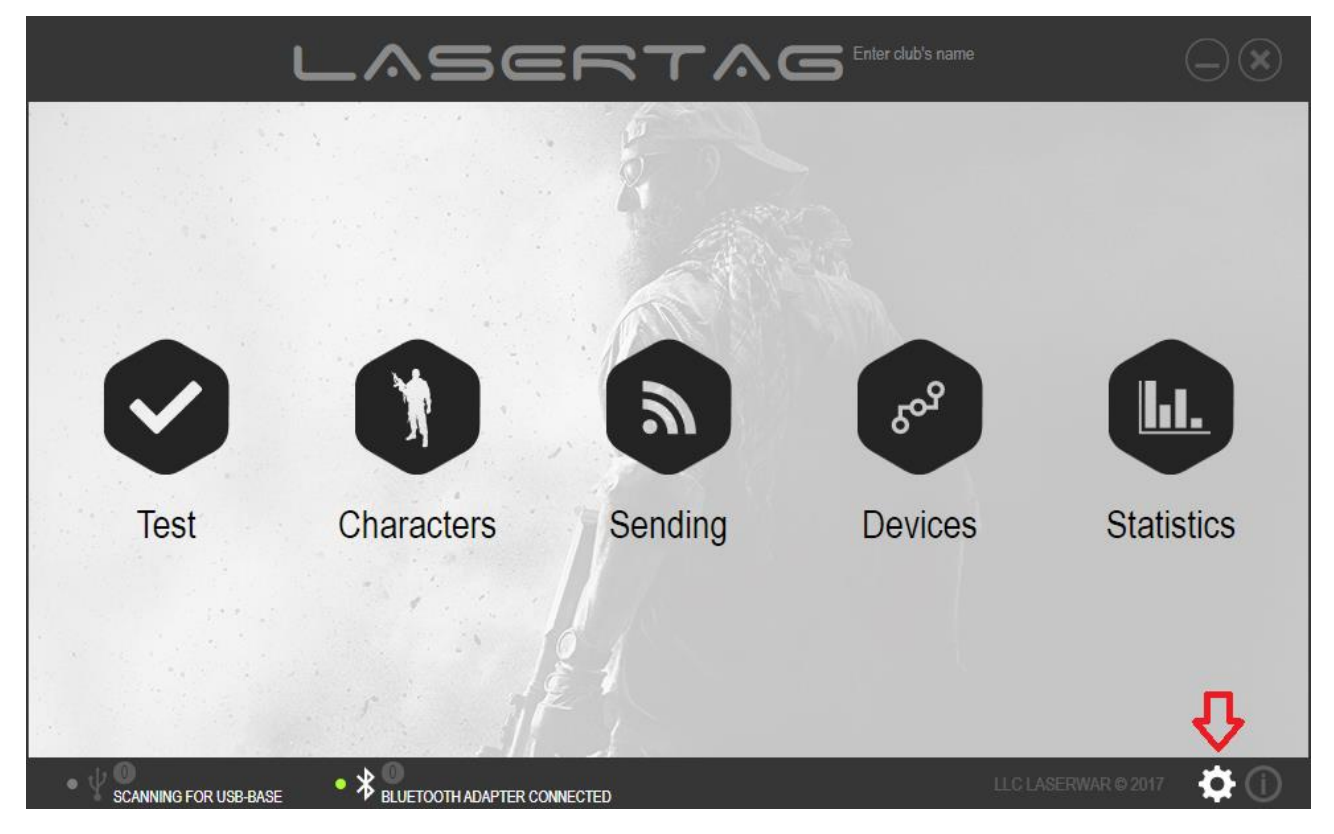

You will see the Options frame. Scroll down to see more options...

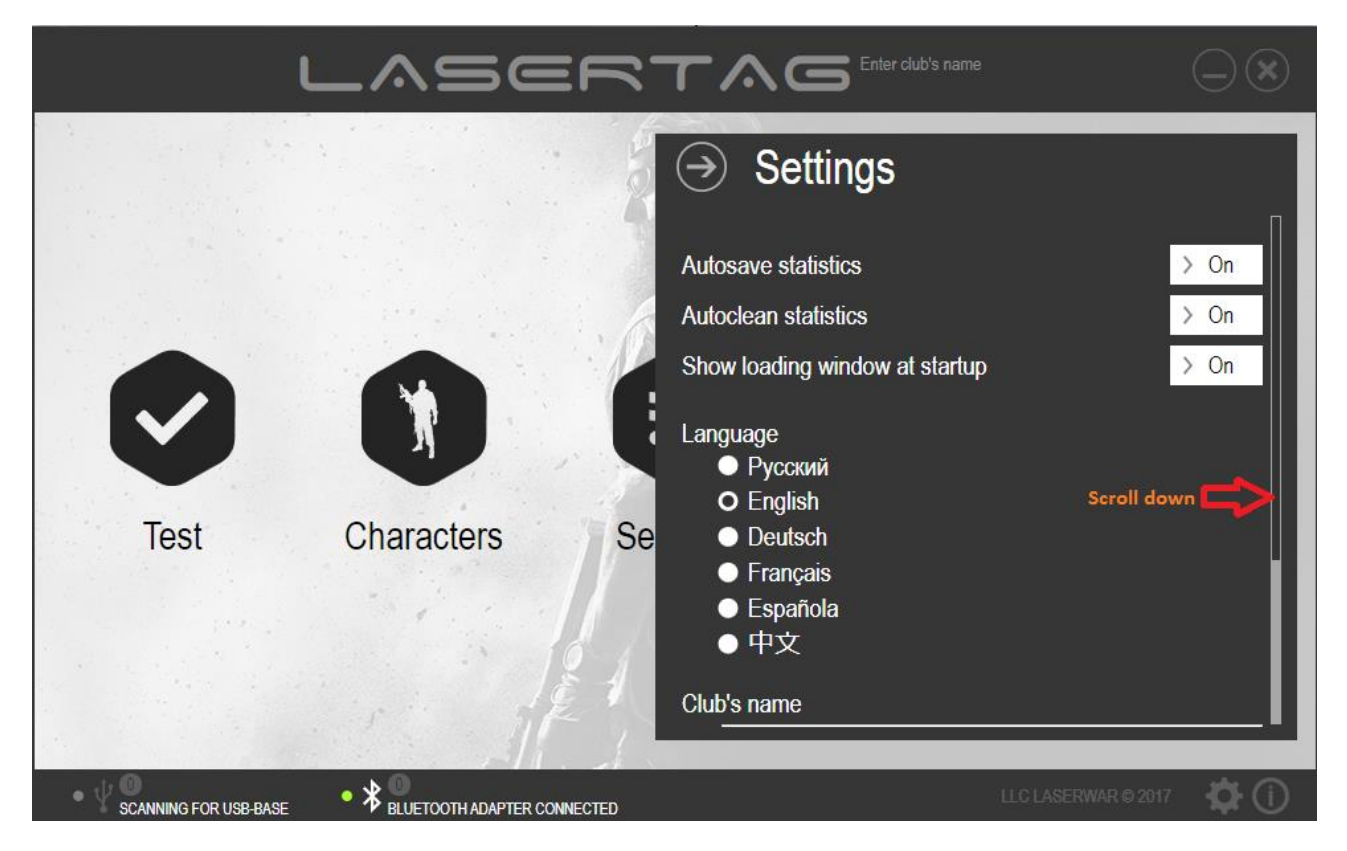

... and press the button "Update":

| ι                       | -v2er.        |                                                                                                    | 3                   | $\odot$     |
|-------------------------|---------------|----------------------------------------------------------------------------------------------------|---------------------|-------------|
| <b>Contract</b><br>Test | Characters Se | <ul> <li>Settings</li> <li>Русский</li> <li>English</li> <li>Deutsch</li> <li>Français</li> <li>Española</li> <li>中文</li> </ul> Club's name Enter club's name Firmware update | Upda                |             |
|                         |               | Sounds settings                                                                                                    | Sound               | ds          |
| SCANNING FOR USB-BASE   | • 🛠 💷         |                                                                                                    | LLC LASERWAR © 2017 | <b>Q</b> () |

Select the firmware file on your PC. You may download this file from our website. Then press the button "Update". This button will be active when you select the firmware file.

|                                                                                                    | -                       |
|----------------------------------------------------------------------------------------------------|-------------------------|
| Firmware update                                                                                                    |                         |
|                                                                                                    |                         |
|                                                                                                    |                         |
| Firmware file:                                                                                                    |                         |
| C:\Users\Gennadiy\Downloads\V8_Rifle_01_45-eng.bin                                                                                                    | Open                    |
| Will update the firmware to version 08.001.045                                                                                                    |                         |
| <ul> <li>* Added new feature power adjustment with the IR remote missile shot in game mode.</li> <li>* Edit the settings of the game characters.</li> <li>* Improved stability.</li> </ul> |                         |
|                                                                                                    |                         |
|                                                                                                    | Update                  |
| SCANNING FOR USB-BASE                                                                                                    | LLC LASERWAR © 2017 🔅 🛈 |

Then select all devices you need to change the firmware. Then press the button "Write".

| $\leftarrow$                              | LASE                                    |                   | Enter club's name |       |  |  |
|-------------------------------------------|-----------------------------------------|-------------------|-------------------|-------|--|--|
| SELECT THE DEVICES TO UPDATE THE FIRMWARE |                                         |                   |                   |       |  |  |
|                                           |                                         |                   |                   |       |  |  |
|                                           |                                         |                   |                   |       |  |  |
|                                           |                                         | Available devices |                   |       |  |  |
|                                           |                                         |                   |                   |       |  |  |
|                                           |                                         |                   |                   |       |  |  |
| Undato                                    | Soloct all                              | Clear solection   | Cancol            | Write |  |  |
|                                           |                                         |                   | Cancel            |       |  |  |
|                                           | • * <sup>O</sup> BLUETOOTH ADAPTER CONN |                   |                   |       |  |  |

Firmware update will start. It may take a few minutes and then everything will done.